# Acceso a los contenidos digitales de la ELEteca<sup>©</sup>

La **ELEteca**<sup>©</sup>, la nueva plataforma educativa de Edinumen, ofrece contenidos digitales adicionales para profesores y estudiantes, diseñados para ampliar y complementar los cursos de español.

# Guía de acceso para estudiantes

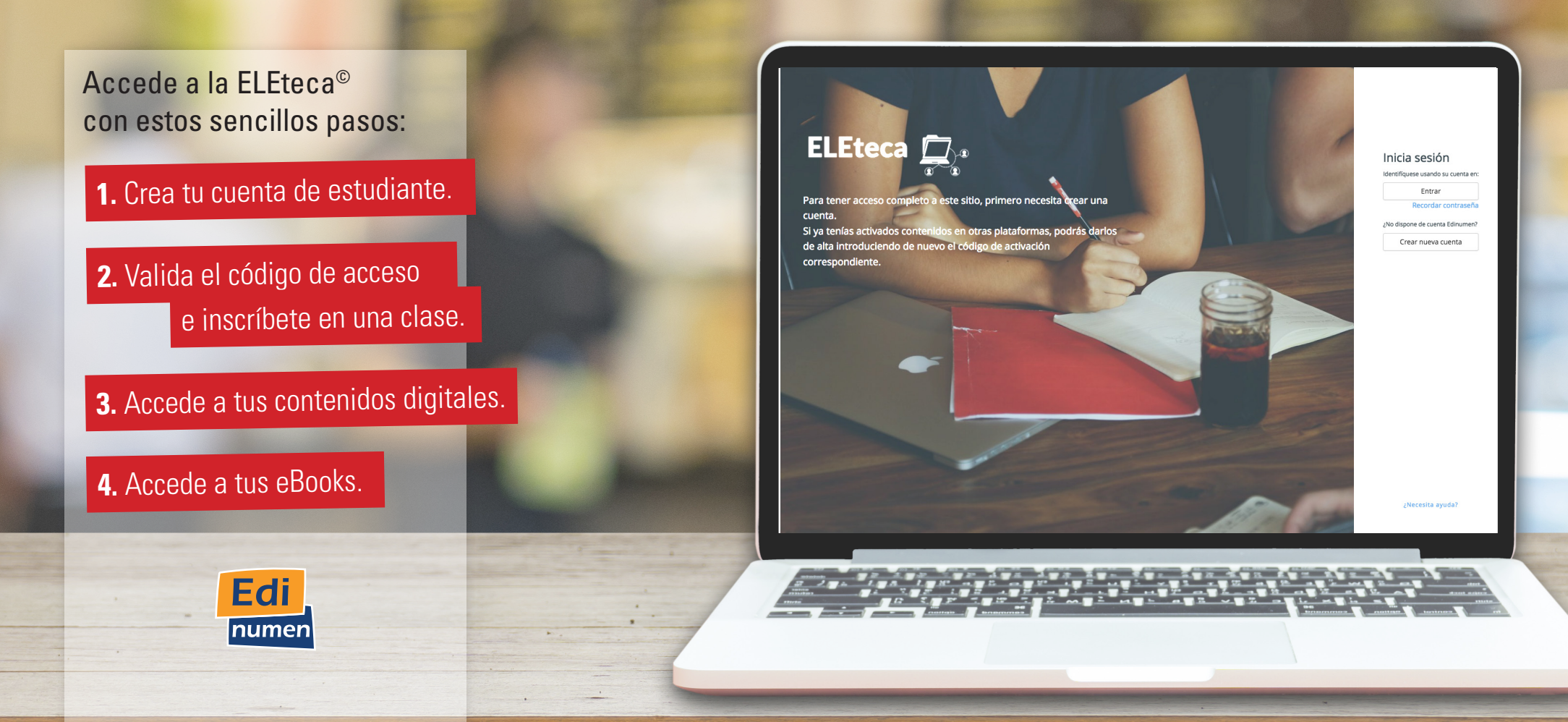

### **1.** Crea tu cuenta de estudiante

Si quieres tener una cuenta en la ELEteca<sup>©</sup>, entra en la plataforma (<u>eleteca.edinumen.es</u> 1) y pulsa el botón "Crear nueva cuenta" 2.

A continuación, rellena con tus datos el **formulario de registro** prestando especial atención a lo siguiente:

Atención .

- La dirección de correo electrónico que escribas deberá ser válida, ya que será tu usuario para acceder a la plataforma 3.
- Te recomendamos elegir una contraseña 4 que te resulte fácil de recordar y que tenga, al menos, seis caracteres.
- Es muy importante que selecciones "Estudiante" 5 en el menú despegable del perfil.

Una vez que hayas enviado el formulario 6, recibirás un e-mail de confirmación en la dirección que hayas facilitado. Si este e-mail no aparece en tu bandeja de entrada, asegúrate de revisar la carpeta de Spam. Para terminar el proceso, valida tu cuenta pulsando en el enlace facilitado en el correo. Te recordamos que tu cuenta no estará activa hasta que completes esta acción.

Si ya tienes una cuenta Edinumen, accede a la plataforma con tus datos.

\_\_\_\_\_

| ELEteca Edinumen                |                                                                                                    | ELEteca E                                                                                                    | dinumen                                                                                                    |
|---------------------------------|----------------------------------------------------------------------------------------------------|----------------------------------------------------------------------------------------------------|----------------------------------------------------------------------------------------------------|
| <complex-block></complex-block> | Inicia sesión<br>Inicia sesión<br>Identifuyese usando su cuenta en:<br>Entrar<br>Recordar contrasenta<br>No dupone de cuenta tifinumen?<br>Crear nueva cuenta<br>Momber<br>Momber<br>Mom | al Edinumen<br>Ilena tus datos para ser un usuario re<br>Escoger usuario<br>confirmación requerida<br>il<br>aseña<br>traseña<br>Datos adi<br>re<br>nbre<br>in<br>d<br>acete | gistrado en la plataforma de EdiNumen<br>oy contraseña<br>Confirmar Contraseña<br>Confirmar Contraseña |

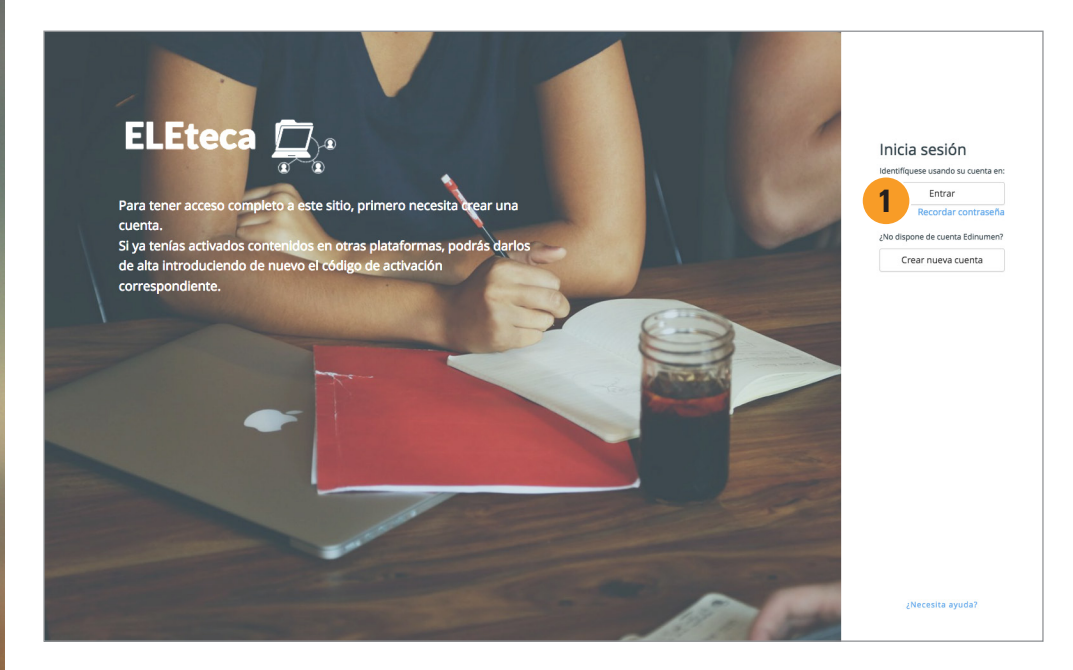

A partir de este momento, ya podrás **acceder a la plataforma** (<u>eleteca.edinumen.es</u>) pulsando el botón "Entrar" **1**.

| Editorial <b>Ed</b> | linumen                                                       | Edi<br>numen |
|---------------------|---------------------------------------------------------------|--------------|
|                     |                                                               |              |
|                     | Introduce tu usuario (e-mail) y contraseña                    |              |
|                     | Recuerde que debe estar registrado para acceder a este sitio. |              |
|                     | e-mail<br>Contraseña ¿olvidaste tu contraseña?                |              |
|                     | Recuerdame Entrar Atrás                                       |              |

Simplemente, escribe el usuario (e-mail) **2** y la contraseña **3** que hayas facilitado en el formulario de registro (pág. 2).

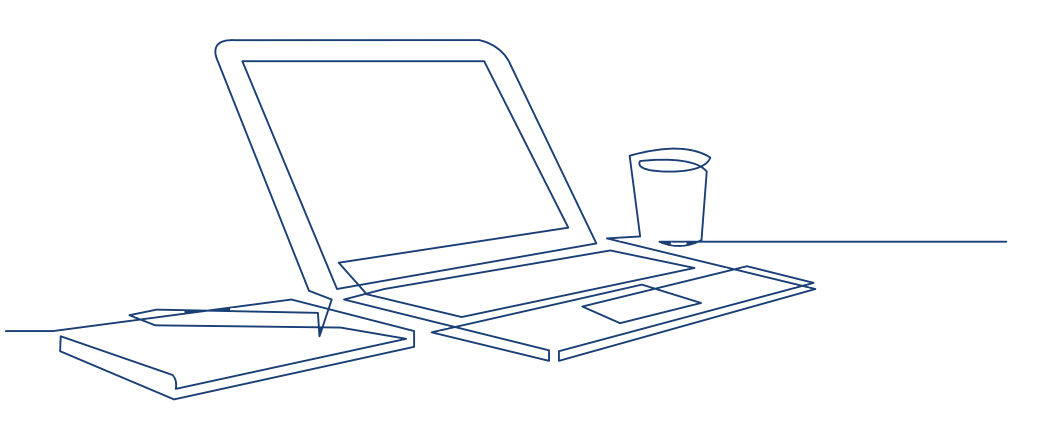

# 2. Valida el código de acceso e inscríbete en una clase

#### Valida el código de acceso

Para activar los contenidos digitales, primero necesitarás validar tu código de activación. Dirígete a la pestaña "Activar contenidos" (1), introduce tu código y pulsa el botón "Activar" (2).

| ELEteca 🔔    | ≡ ::                                             | ٠ | Estudiante 💽 |
|--------------|--------------------------------------------------|---|--------------|
| 🏤 My courses | Estudiante                                       |   |              |
| 🛗 Calendar   | My digital contents                              |   |              |
| ? Help       | Código de activación Escribe tu código Activar B |   |              |
|              |                                                  |   |              |
|              |                                                  |   |              |
|              |                                                  |   |              |
| Â            |                                                  |   |              |

| Tent |                                                                                                    |
|------|----------------------------------------------------------------------------------------------------|
| L.   |                                                                                                    |
| i.   | Puedes encontrar el <b>código de activación</b> impreso en las primeras páginas del libro, en el correo electrónico que te mandaron en el momento de la |
| i    | adquisición del material o en la información que te hava proporcionado tu profesor.                                                                     |
| 1    |                                                                                                    |

#### Inscríbete en una clase

A continuación, aparecerá una pantalla con la información de los contenidos que activa el código introducido **1** y hasta cuándo (la duración de la licencia) **2**.

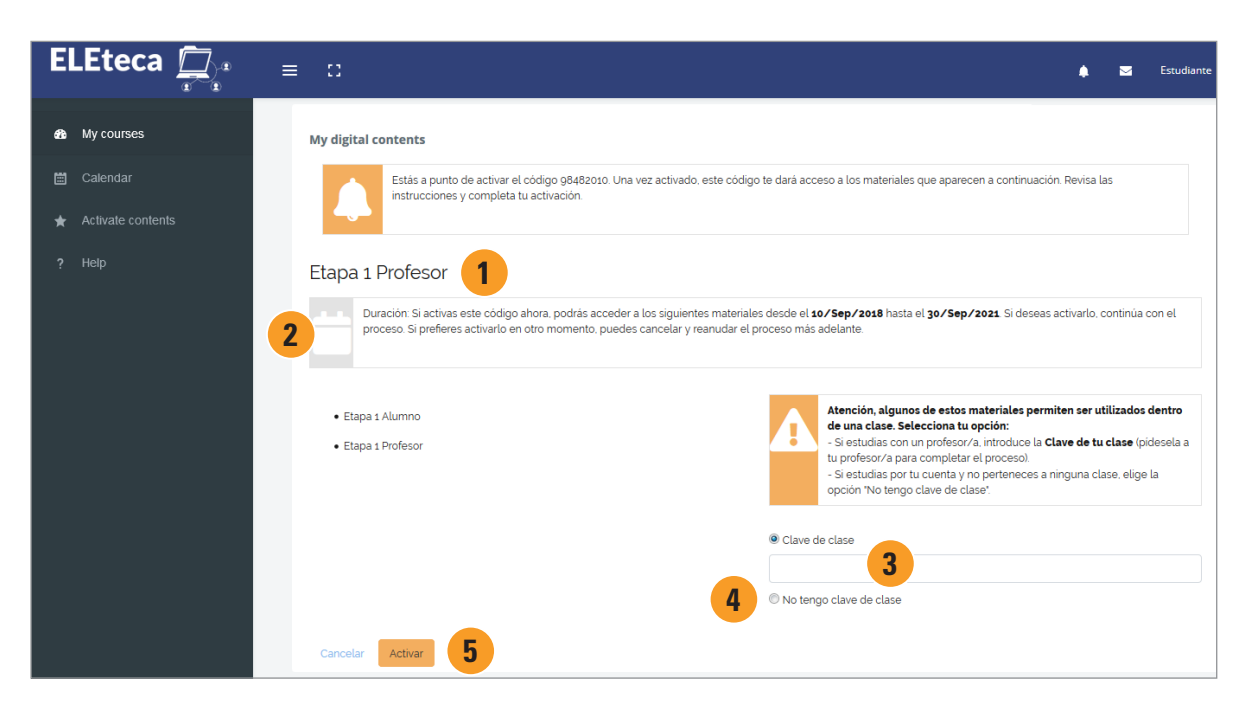

Atención Si finalizas el proceso, podrás acceder a los materiales durante el tiempo que indica la licencia 2. Si prefieres hacerlo en otro momento, puedes cancelar y reanudar el proceso más adelante.

#### **Clases en la ELEteca**

Algunos centros y profesores crean clases en la ELEteca para utilizar este material digital con sus estudiantes y aprovechar las funcionalidades de la plataforma:

- comunicación directa entre estudiantes y profesor;
- seguimiento del progreso de los estudiantes;
- acceso a nuevas actividades y materiales del profesor...

Si estudias con un profesor y quieres utilizar este sistema, debes **inscribirte dentro de su clase**. Para ello, elige la primera opción, introduce la "**Clave de clase**" **3** que te proporcione tu profesor y pulsa "**Activar**" **5**.

Si, por el contrario, estudias por tu cuenta y no perteneces a ninguna clase específica, selecciona la opción "**No tengo clave de clase**" **4** y pulsa "**Activar**" **5**.

Atención La **clave** la facilita la ELEteca cuando el profesor crea su clase. Si no tienes la clave de clase, por favor, pídesela a tu profesor.

## **3.** Accede a tus contenidos digitales

#### Cuando formas parte de una clase

Una vez que hayas activado el código y te hayas inscrito en una clase dirígite a la pestaña "Mis cursos" 1. Podrás acceder a los materiales pulsando en el enlace 2.

| <b>2</b> 2 | My courses | CONTEXTOS A1/A2 Alumno Parte 1   Calificaciones                                 |                                                       |                                          |
|------------|------------|---------------------------------------------------------------------------------|-------------------------------------------------------|------------------------------------------|
|            |            | ☐ nuevo Prisma<br>➢ Nivel A1                                                    | 3                                                     | Atención<br>Si en algún momento, quieres |
| *          |            | nuevo Prisma A1 Ampliado Alumno                                                 | Inscrito en la clase: Equipo nuevo Prisma Dejar clase | dejar tu clase y seguir trabajando       |
| ?          |            | materiales <ul> <li>nuevo Prisma A1 Ampliado Alumno   Calificaciones</li> </ul> |                                                       | botón "Dejar clase" <b>3</b> .           |

Cuando entres en el material, podrás visualizar los distintos recursos asociados a ese contenido **4**. Dependiendo del material o la colección, los recursos que se ofrecen son diferentes.

Podrás disfrutar de tus contenidos siempre que quieras entrando en <u>eleteca.edinumen.es</u> con tus datos de acceso.

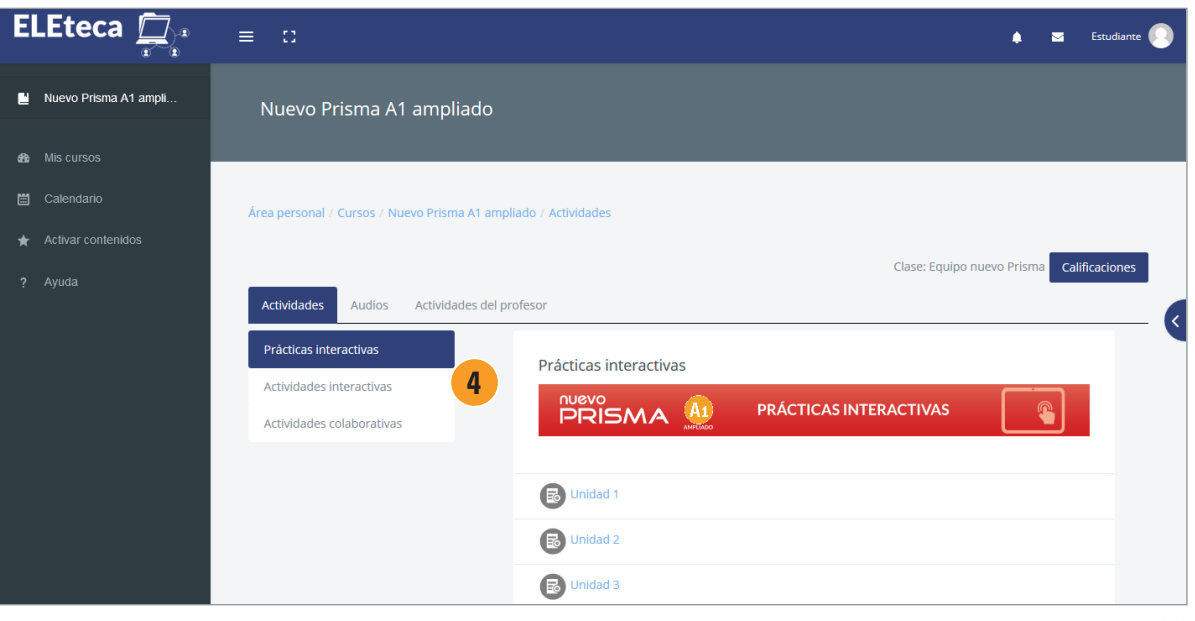

#### Cuando estudias por tu cuenta

Una vez que hayas activado el código y finalizado el proceso de activación, dirígete a la pestaña "Mis cursos" 1. Podrás acceder a los materiales pulsando en el enlace 2.

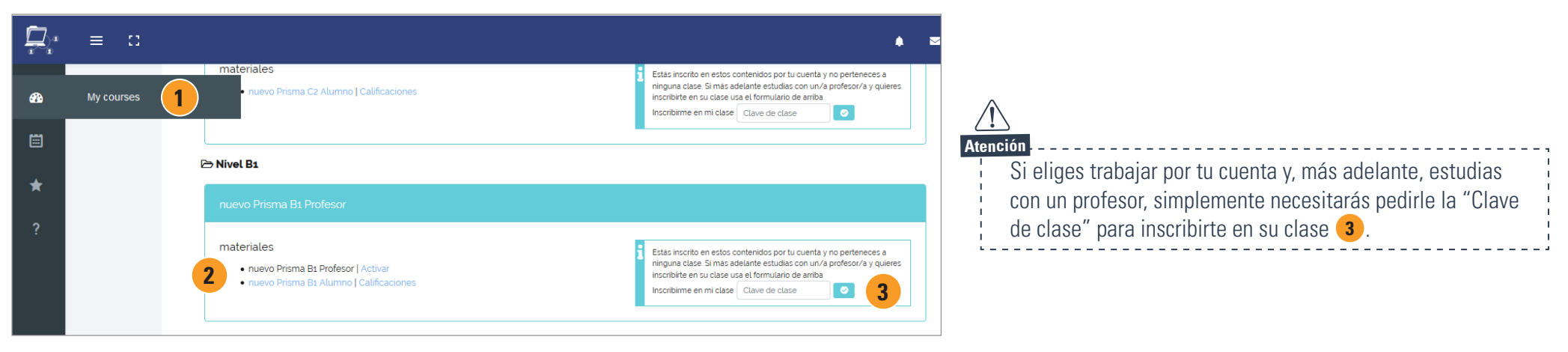

Cuando entres en el material, podrás visualizar los distintos recursos asociados a ese contenido **4**. Dependiendo del material o la colección, los recursos que se ofrecen son diferentes.

Podrás disfrutar de tus contenidos siempre que quieras entrando en <u>eleteca.edinumen.es</u> con tus datos de acceso.

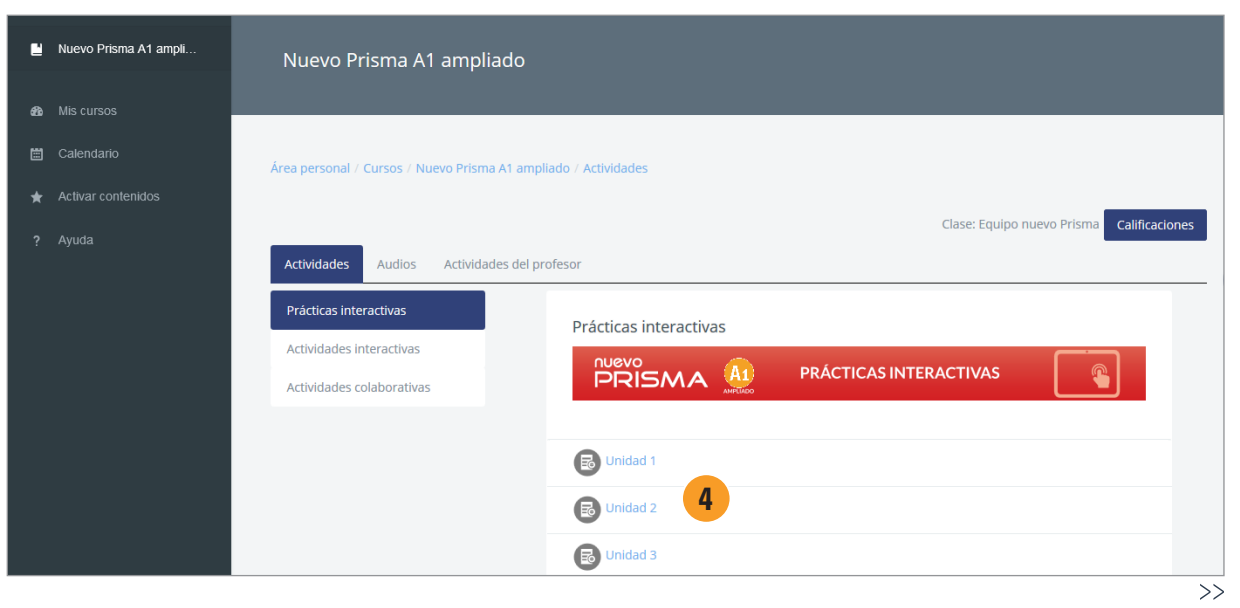

### **4.** Accede a tus eBooks

El acceso a tus eBooks es muy sencillo. Simplemente deberás validar tu código de activación como con cualquier otro contenido digital. Una vez validado el código, aparecerá el eBook asociado a este en la pestaña "Mis cursos".

A partir de este momento, identificándote en la plataforma desde cualquier dispositivo con conexión a internet, podrás disfrutar de tus contenidos.

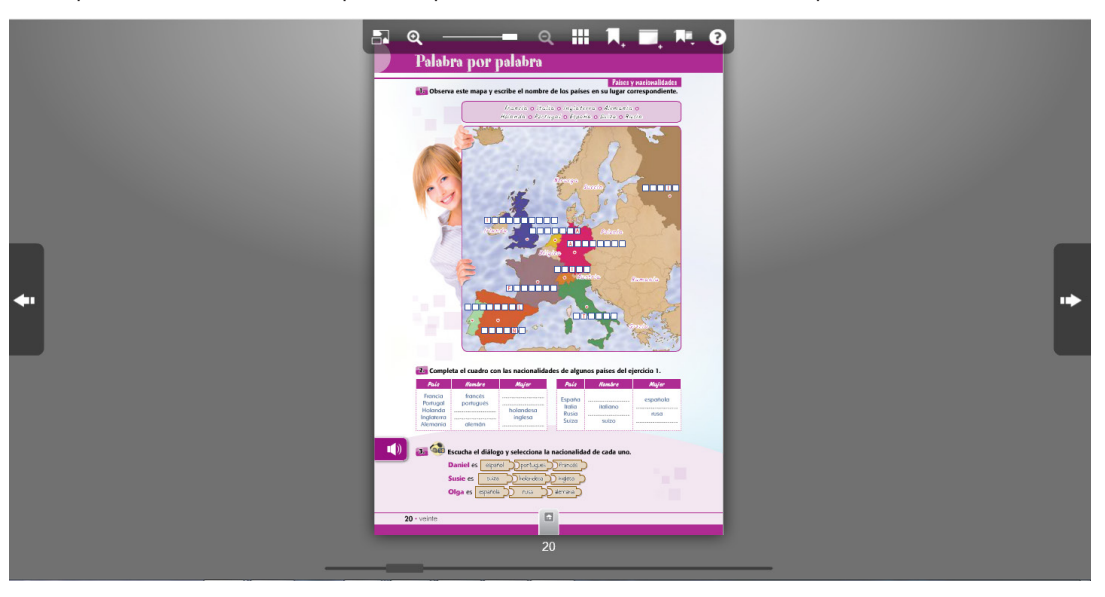

#### Disfruta de tus eBooks sin conexión a internet

Si lo deseas, dispones de la **aplicación "Librería Edinumen"** que te permitirá acceder a tus eBooks sin conexión a internet y desde cualquier *tablet* (iOS, Android) u ordenador (PC, Mac). Para ello, simplemente necesitarás descargarte la App que corresponda a tu sistema operativo en este enlace: http://libreria.edinumen.es/downloads/

Una vez instalada, identifícate con los mismos datos de usuario y contraseña de la ELEteca En la pestaña "Mi librería" encontrarás tus eBooks listos para ser descargados en tu dispositivo.

Para cualquier duda o información técnica,

escribe a <u>soporteebooks@edinumen.es</u>

www.edinumen.es/ebooks

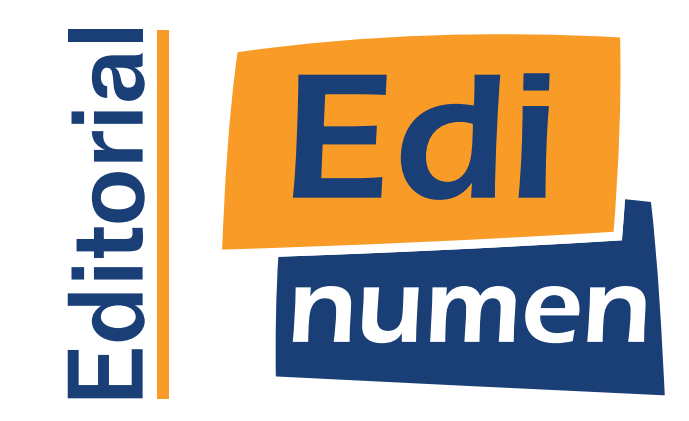